# **SUPERMICR** SuperWorkstation 5039A-iL Quick Reference Guide

## **Board Layout**

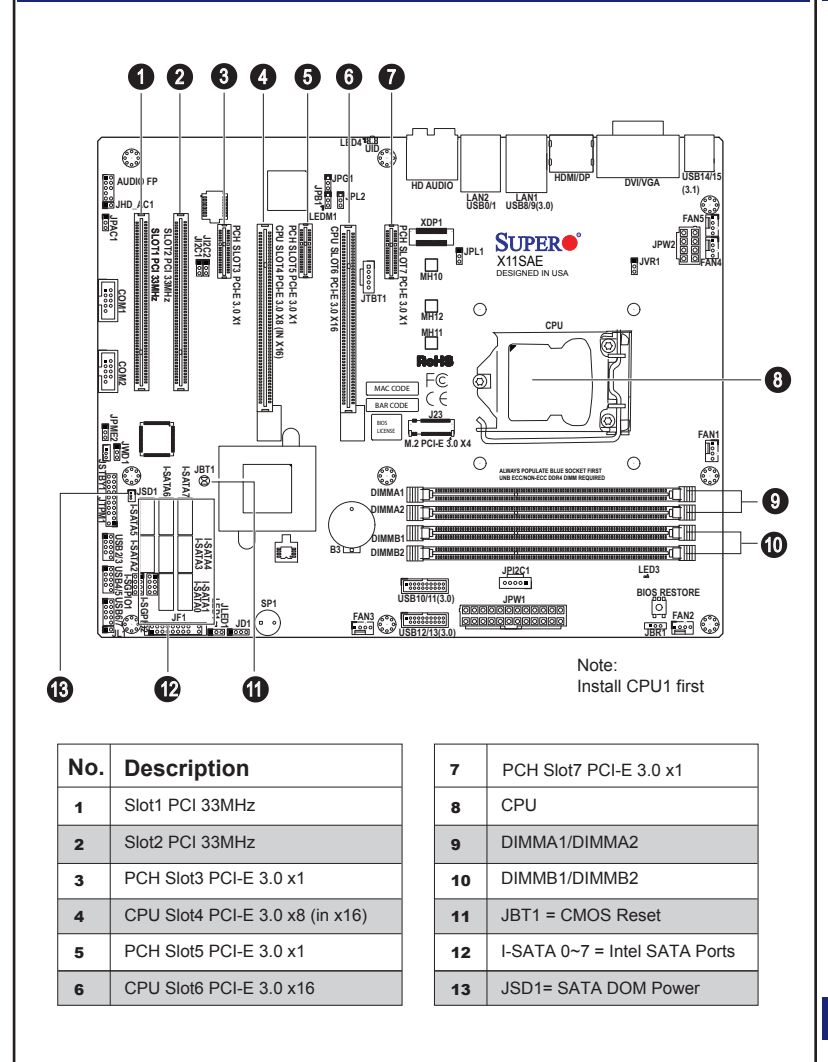

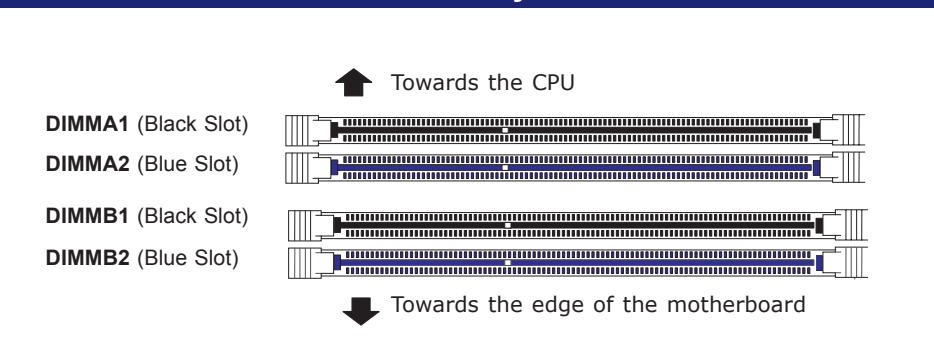

Memory

### **Memory Population Guidelines**

When installing memory modules, the DIMM slots should be populated in the following order: DIMMA2, DIMMB2, then DIMMA1, DIMMB1.

- Always use DDR4 DIMM modules of the same size, type and speed.
- Mixed DIMM speeds can be installed. However, all DIMMs will run at the speed of the slowest DIMM.

| <b>Recommended Population (Balanced)</b> |        |        |        |                     |
|------------------------------------------|--------|--------|--------|---------------------|
| DIMMA2                                   | DIMMB2 | DIMMA1 | DIMMB1 | Total System Memory |
| 4GB                                      | 4GB    |        |        | 8GB                 |
| 4GB                                      | 4GB    | 4GB    | 4GB    | 16GB                |
| 8GB                                      | 8GB    |        |        | 16GB                |
| 8GB                                      | 8GB    | 8GB    | 8GB    | 32GB                |
| 16GB                                     | 16GB   |        |        | 32GB                |
| 16GB                                     | 16GB   | 16GB   | 16GB   | 64GB                |

Note: Up to 64GB of memory are supported. See the User Manual for complete memory population information.

### Heatsink Installation

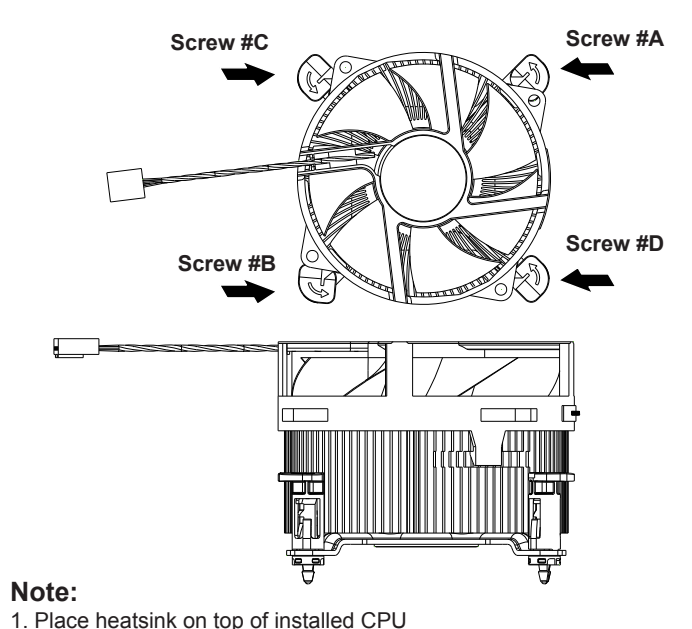

2. Line up the four screws to socket

3. Push down heatsink and screw as shown (cross pattern, in order: A, B, C, D)

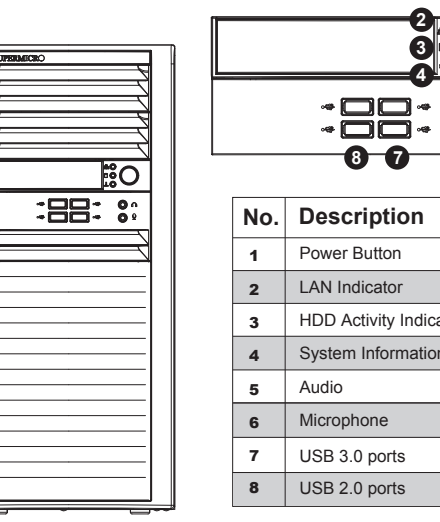

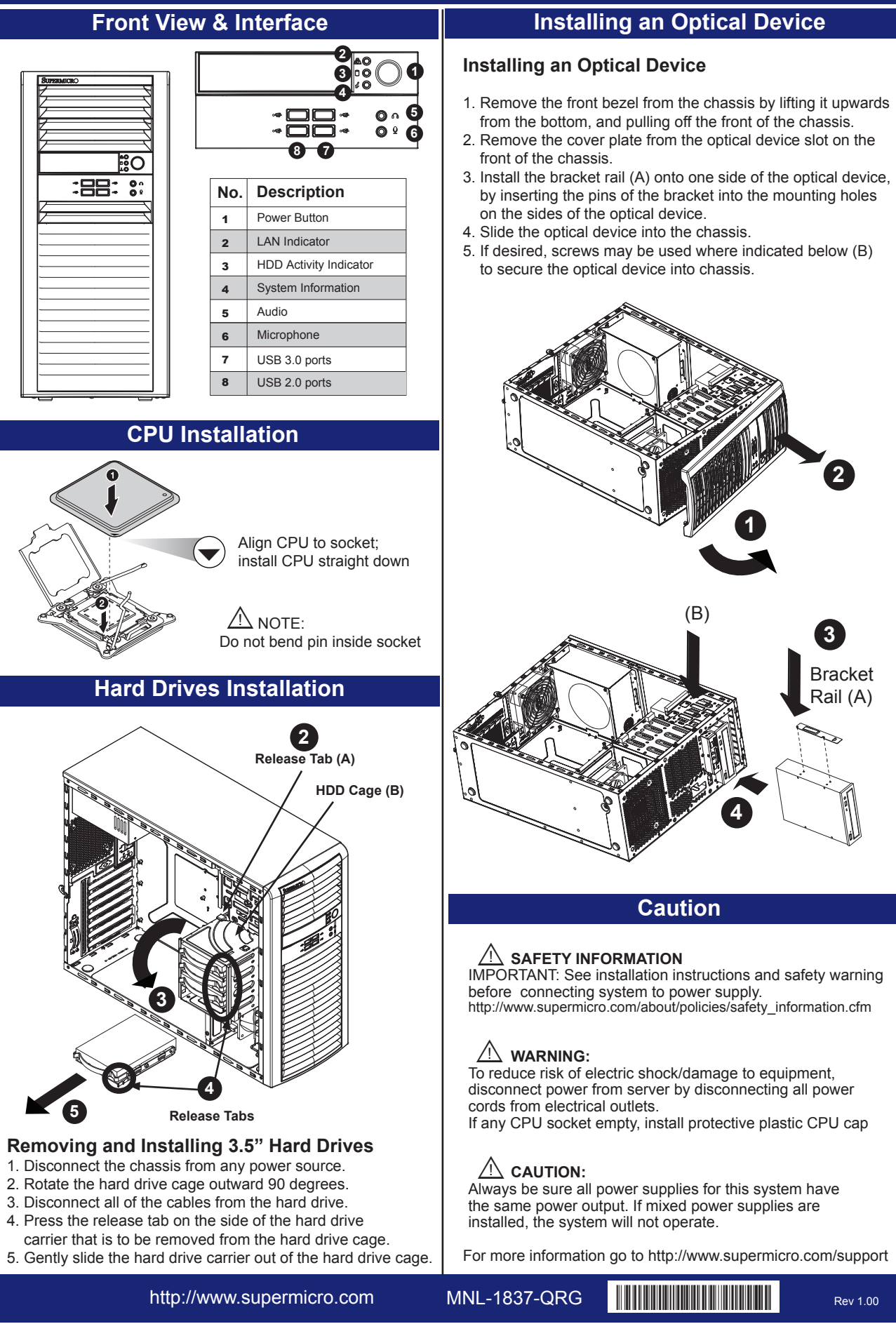

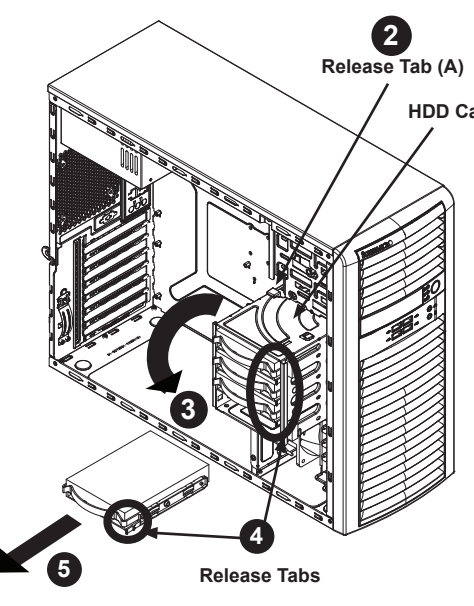

### **Back Panel I/O Connectors**

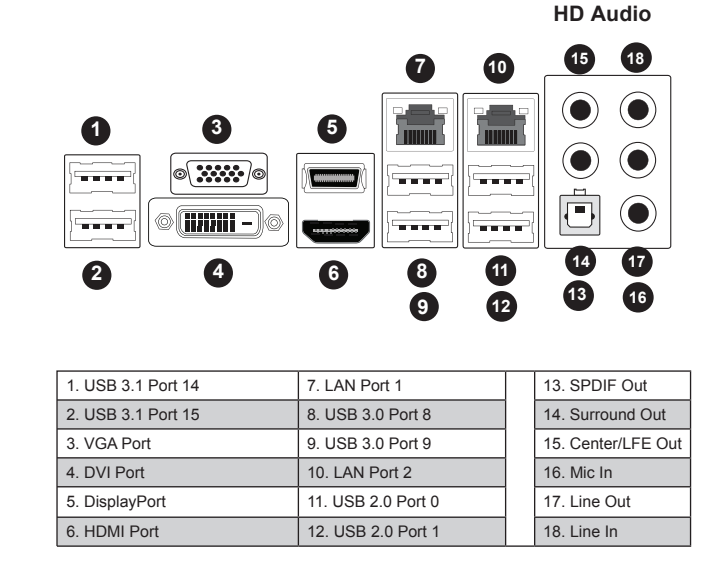